# 1. SIL Determination Using LOPA Scenario Analysis

# 1.1. The SIL Determination Page

Click "2-SIL Determ" at the bottom of the page to view the SIL Determination page.

| Example                                            |                                                                                  | Description                                   |                                              | Intended             |
|----------------------------------------------------|----------------------------------------------------------------------------------|-----------------------------------------------|----------------------------------------------|----------------------|
|                                                    | Example Document                                                                 | 1.1. No Flow                                  |                                              |                      |
| e                                                  |                                                                                  | in an an an an an an an an an an an an an     | Protection Layers and Modifiers and Enablers |                      |
| De                                                 | scription                                                                        | Likelihood MF % Cont                          | Description                                  | Туре                 |
| ocked gas outlet from                              | slug catcher (e.g. pressure contr                                                | 0.1 0.00002502 100                            | V 1 01-PSV-102 on Slug catcher.              | 0.05                 |
|                                                    |                                                                                  |                                               | 2 100 Solution A for LOPA loop 1             | 0.00                 |
| Delete                                             |                                                                                  | 2004-12-07 15:38:01<br>TF 0.00100000          | Add Delete Clean                             |                      |
| 10 <sup>-1</sup> 10 <sup>-2</sup> 10 <sup>-3</sup> | <sup>3</sup> 10 <sup>-4</sup> 10 <sup>-5</sup> 10 <sup>-6</sup> 10 <sup>-7</sup> | MF 0.00002502<br>10 <sup>8</sup> Target SIL - | RR 1.00e+0<br>PFD 1.00e+0                    |                      |
| indations Notes Us                                 | er Data Failure and Contingency Table                                            | Bow Tie Diagram                               |                                              |                      |
| 10000 100                                          | er bata i railare ana contingency racie                                          |                                               |                                              | Assigned To Complete |
| sider addition of a high pr                        | essure shut down, tied to the ESD valves,                                        | with a separate pressure transmitter, des     | igned to SIL 2                               | TDE                  |
|                                                    |                                                                                  |                                               |                                              |                      |
|                                                    |                                                                                  |                                               |                                              |                      |

Confirm that all the relevant causes and safeguards from the HAZOP have been used in the creation of the loop.

Review the imported HAZOP to identify consequences that meet an agreed set of criteria for undergoing LOPA. Add new LOPA loops until the project contains a full set of scenarios for detailed analysis.

## 1.2. LOPA Causes: Likelihood

On the SIL Determination page, edit the likelihood values for the initiating events.

| ACM Safet    | Guard Profiler - (LOPA) - SIL                      | Determination                                         |               | _             | Galari              | CONTRACTOR OF A DESCRIPTION OF A DESCRIPTION OF A                                                                                                    | _           | _        | 0 <mark></mark> X_   |
|--------------|----------------------------------------------------|-------------------------------------------------------|---------------|---------------|---------------------|----------------------------------------------------------------------------------------------------|-------------|----------|----------------------|
| File Fait    | View Font Analysis                                 | Document Title                                        | ip            | Descriptio    | n                   |                                                                                                    | Interneted  |          | N 1                  |
| <b>←</b> →   | Example                                            | Example Document                                      |               | 1.1. No F     | low                 |                                                                                                    | Intended    |          |                      |
| LOPA Cause   | •                                                  |                                                       | Western S     |               |                     | Protection Layers and Modifiers and Enablers                                                                                                    |             |          |                      |
|              | Descrip                                            | ption                                                 | Likelihoo     | d MF          | % Cont              | Description                                                                                                    |             | Туре     | PFD                  |
| H 1.1.5. Blo | icked gas outlet from slu                          | g catcher (e.g. pressure contri                       | • 0.1         | 0.0000        | 2502 100            | 1 01-PSV-102 on Slug catcher.                                                                                                    |             | <u> </u> | .05000000 M          |
|              |                                                    |                                                       |               |               |                     | Image: The state of the state of the sta |             | 0        | .00500432 <u>L</u> J |
| Add          | Delete                                             |                                                       |               | 2004-12-      | 07 15:38:01         | Add Delete Clean                                                                                                    |             |          |                      |
| ont          | TF                                                 |                                                       |               | TF            | 0.00100000          |                                                                                                    |             |          |                      |
| MF           |                                                    |                                                       |               | MF            | 0.00002502          | RR 1.00e+0                                                                                                    |             |          |                      |
| 100          | 10 <sup>-1</sup> 10 <sup>-2</sup> 10 <sup>-3</sup> | 10 <sup>-4</sup> 10 <sup>-6</sup> 10 <sup>-6</sup> 10 | 7 10-8        | Target        | SIL -               | PFD 1.00e+0                                                                                                    |             |          |                      |
| Recommen     | dations Notes User D                               | ata Failure and Contingency Tab                       | le Bow Ti     | e Diagram     |                     |                                                                                                    |             |          |                      |
| Description  |                                                    |                                                       |               |               |                     |                                                                                                    | Assigned To | Comp     | leted By             |
| 1.5.1.1 Cons | ider addition of a high pressu                     | ure shut down, tied to the ESD valve                  | s, with a set | parate pressu | ire transmitter, de | signed to SiL 2                                                                                                    | TDE         |          |                      |
|              |                                                    |                                                       |               |               |                     |                                                                                                    |             |          |                      |
| Add          | Delete Search                                      |                                                       |               |               |                     |                                                                                                    |             |          |                      |
| Master       |                                                    | 1-Event 2-SIL Determ                                  | SIL Vald      | 4-SRS         | 1                   |                                                                                                    | <           | 1 of 6   | > Go To              |

In the context of SafeGuard Profiler<sup>™</sup>, "likelihood" refers to "event frequency". (IEC 61511 erroneously uses the terms "likelihood" and "frequency" synonymously.)

Likelihood ratings are usually available in the Risk Matrix document that the company or analyst chooses to guide the HAZOPs and LOPA studies. It is considered good practice for the first pass at the analysis to use conservative values.

### 1.3. Protection Layers: Probability of Failure on Demand (PFD)

#### 1.3.1. Database Normalization Concept

SafeGuard Profiler<sup>™</sup> utilizes a normalized relational database. Normalized tables are suitable for general-purpose querying, as data is organized to minimize redundancy.

Ensure that PFD values created during the LOPA sessions are unique. This means that protection layer PFD values must be uniquely matched to the protection layer description at all times.

## 1.3.2. Probability of Failure on Demand (PFD)

To assign a PFD value to a protection layer, click the "M" button beside the protection layer description. This will open the the "LOPA Protection Layer Edit" window.

| LOPA Protection Layer Edit                                                                                                    |
|----------------------------------------------------------------------------------------------------|
| LOP Type                                                                                                    |
| O Preventive                                                                                                    |
| ○ Mitigative                                                                                                    |
| © Enabler                                                                                                    |
| ○ Modifier ►                                                                                                    |
| Unassigned                                                                                                    |
| PFD                                                                                                    |
| You may enter values such as                                                                                                    |
| Manual     0.0500000     0.1 or 2e-1                                                                                                    |
|                                                                                                    |
| C Select a Loop to link to Value                                                                                                    |
| <ul> <li>100 Solution A for LOPA loop 1 (Risk Graph or SIF) &lt;1&gt;</li> <li>-101 CDN-DWGSCHM-030 (Risk Graph or SIF)</li> <li>-103 CDN-DWGSCHM-031 (Risk Graph or SIF)</li> <li>104 (LOPA)</li> <li>105 Loss of containment, potential for vapour cloud, explosion (need to be confirm)</li> </ul> |
|                                                                                                    |
| Cancel                                                                                                    |

Select "Manual" and set the PFD value (e.g. "0.05").

Click OK.

| ACM SafeG         | uard Profiler - (LOPA) - SIL                      | Determination                                                                   | Colored Party of the local division of the local division of the l | The real location of the second second |             |                |
|-------------------|---------------------------------------------------|---------------------------------------------------------------------------------|----------------------------------------------------------------------------------------------------|----------------------------------------------------------------------------------------------------|-------------|----------------|
| <u>File E</u> dit | View Font Analysis                                | Settings Tools Optimize Help                                                    | Description                                                                                                    |                                                                                                    |             |                |
| <b>⊖</b> →        | Example                                           | Example Document                                                                | 1.1. No Flow                                                                                                    |                                                                                                    | Intended    |                |
| LOPA Cause        |                                                   | n<br>San San San San San San San San San San                                    |                                                                                                    | Protection Layers and Modifiers and Enablers                                                                                                    |             |                |
| H 115 Bloc        | ked gas outlet from slu                           | a catcher (e.a. pressure contri • 0.1                                           | 0 00002502 100                                                                                                    | I 01-PSV-102 on Slug catcher                                                                                                    |             | 0.05000000     |
| in the bloc       | and gus could normal                              | g contaitor (org. prossuro conta)                                               | 0.00001001                                                                                                    | 2 100 Solution A for LOPA loop 1                                                                                                    | _           | 0.00500402     |
| Add I             | Delete TF                                         |                                                                                 | 2004-12-07 15:38:01<br>TF 0.00100000<br>MF 0.00002502                                                                                                    | Add Delete Clean                                                                                                    |             |                |
| 100 10            | 0 <sup>-1</sup> 10 <sup>-2</sup> 10 <sup>-3</sup> | 10 <sup>4</sup> 10 <sup>5</sup> 10 <sup>6</sup> 10 <sup>7</sup> 10 <sup>4</sup> | Target SIL -                                                                                                    | PFD 1.00e+0                                                                                                    |             |                |
| Recommend         | ations Notes User D                               | ata Failure and Contingency Table Bow 1                                         | ie Diagram                                                                                                    |                                                                                                    | Assigned To | Completed By   |
| 1.5.1.1 Consid    | der addition of a high pressu                     | ure shut down, tied to the ESD valves, with a se                                | parate pressure transmitter, des                                                                                                    | igned to SIL 2                                                                                                    | TDE         | Competer by    |
|                   |                                                   |                                                                                 |                                                                                                    |                                                                                                    |             |                |
| Add               | Delete Search                                     |                                                                                 | 1                                                                                                    |                                                                                                    |             |                |
| Master            | *                                                 | 1-Event 2-SIL Determ A-SIL Vaid                                                 | 4-SRS 1                                                                                                    |                                                                                                    | <           | 1 of 6 > Go To |

As with the LOPA Cause likelihood values, it is considered good practice to assign conservative order-of-magnitude values to the PFD values for the protection layers.

## 2. Analyzing Alternate LOPA Scenarios

# 2.1. The Alternate Scenario Concept

SafeGuard Profiler<sup>™</sup> lets you examine alternate scenarios that could stem from a set of causes leading to a particular consequence.

Alternate scenarios are often used to examine the effects of implementing recommendations, either from the original HAZOP or from the LOPA process itself.

The following diagram shows another loop from the example file, where the tolerable frequency was not met and where a recommendation was made to further mitigate the problem.

| O ACM Safe        | Guard Profiler - (   | LOPA) - SIL Det                   | termination                     | -                 |               |            |             |           |                                                                                    |             |                |  |  |  |      | -           |   | -              | 0 <mark></mark> X_ |
|-------------------|----------------------|-----------------------------------|---------------------------------|-------------------|---------------|------------|-------------|-----------|------------------------------------------------------------------------------------|-------------|----------------|--|--|--|------|-------------|---|----------------|--------------------|
| <u>File E</u> dit | View Font<br>Project | <u>A</u> nalysis <u>S</u> et<br># | tings <u>I</u> ools<br>Document | Optimize<br>Title | Help<br>C     | Descriptio | on          |           |                                                                                    |             |                |  |  |  | Inte | nded        |   |                | -1                 |
| ←→                | Example              | E                                 | xample Docu                     | ment              |               | Loss of c  | ontainment, | potential | otential for vapour cloud, explosion (need to be confirmed with dispurtion study). |             |                |  |  |  |      |             | 5 | FEGUARD PROPER |                    |
| LOPA Cause        | •                    | Description                       | 1                               |                   | Likelihood    | I ME       | % Con       | Prote     | ction Layers<br>Descri                                                             | and Modifie | s and Enablers |  |  |  |      |             |   | Туре           | PFD                |
| H Manual v        | alve left open o     | on inlet line.                    |                                 |                   | 0.0002        | 0.00020    | 0000 100    | 1.        | 7 10 None                                                                          | identified. |                |  |  |  |      |             | - | 1.0            | M 000000           |
| Add               | Delete               |                                   |                                 |                   |               | 2004-12-   | 07 15:38:01 | Ad        | idDele                                                                             | ete Clea    | n              |  |  |  |      |             |   |                |                    |
| iont              |                      |                                   | <b>CII D</b>                    | TF                |               | TF         | 0.00000100  |           |                                                                                    |             |                |  |  |  |      |             |   |                |                    |
| MF                | or1 402              | 103 1                             | SIL 2                           | 100               | 107 108       | MF         | 0.00020000  | RR        | 2.00e+2                                                                            |             |                |  |  |  |      |             |   |                |                    |
| Recommen          | dations Notes        | 10° 1                             | Collura and C                   | 10°               | 10' 10°       | Diagram    | SIL Z       | PFD       | 5.00e-5                                                                            |             |                |  |  |  |      |             |   |                |                    |
| Description       | uations Notes        | User Data                         | Failure and C                   | onungency         | able   Dow In | Diagram    |             |           |                                                                                    |             |                |  |  |  |      | Assigned To |   | Complet        | ed By              |
| Confirm with      | previous dispers     | sion study if a V                 | CE is possible.                 |                   |               |            |             |           |                                                                                    |             |                |  |  |  |      |             |   |                |                    |
|                   |                      |                                   |                                 |                   |               |            |             |           |                                                                                    |             |                |  |  |  |      |             |   |                |                    |
|                   |                      |                                   |                                 |                   |               |            |             |           |                                                                                    |             |                |  |  |  |      |             |   |                |                    |
|                   |                      |                                   |                                 |                   |               |            |             |           |                                                                                    |             |                |  |  |  |      |             |   |                |                    |
|                   |                      |                                   |                                 |                   |               |            |             |           |                                                                                    |             |                |  |  |  |      |             |   |                |                    |
|                   |                      |                                   |                                 |                   |               |            |             |           |                                                                                    |             |                |  |  |  |      |             |   |                |                    |
|                   |                      |                                   |                                 |                   |               |            |             |           |                                                                                    |             |                |  |  |  |      |             |   |                |                    |
|                   |                      |                                   |                                 |                   |               |            |             |           |                                                                                    |             |                |  |  |  |      |             |   |                |                    |
|                   |                      |                                   |                                 |                   |               |            |             |           |                                                                                    |             |                |  |  |  |      |             |   |                |                    |
|                   |                      |                                   |                                 |                   |               |            |             |           |                                                                                    |             |                |  |  |  |      |             |   |                |                    |
|                   |                      |                                   |                                 |                   |               |            |             |           |                                                                                    |             |                |  |  |  |      |             |   |                |                    |
|                   |                      |                                   |                                 |                   |               |            |             |           |                                                                                    |             |                |  |  |  |      |             |   |                |                    |
|                   |                      |                                   |                                 |                   |               |            |             |           |                                                                                    |             |                |  |  |  |      |             |   |                |                    |
|                   |                      |                                   |                                 |                   |               |            |             |           |                                                                                    |             |                |  |  |  |      |             |   |                |                    |
|                   |                      |                                   |                                 |                   |               |            |             |           |                                                                                    |             |                |  |  |  |      |             |   |                |                    |
| Add               | Delete Se            | sarch                             |                                 |                   |               |            |             |           |                                                                                    |             |                |  |  |  |      |             |   |                |                    |
| Master            |                      | •                                 | 1-Event 2-SI                    | L Determ          | H-Sil, Valid  | 4-SRS      | 105         |           |                                                                                    |             |                |  |  |  |      |             | < | 6 of 6         | > Go To            |

### 2.2. Creating Alternate Scenarios

To create an alternate scenario, either:

Select Edit > Create New Scenario from the top menu.

Use the hot keys Ctrl + S

Use the scenario dropdown menu at the bottom left of the application window.

| O AC | M SafeGuard Profiler - (LOPA) - SI                         | L Determin         | ation                                              |                                 |                    | Contract of                       | No. of Lot. | Tang Look          | na Kangat    |                                               |            | _ 0 <mark></mark>  |
|------|------------------------------------------------------------|--------------------|----------------------------------------------------|---------------------------------|--------------------|-----------------------------------|-------------|--------------------|--------------|-----------------------------------------------|------------|--------------------|
| File | Edit View Font Analysis<br>Insert New Loop                 | Settings<br>Ctrl+N | Tools Optimize H<br>ument Title                    | elp                             | Descriptio         | n                                 |             |                    |              |                                               | Intended   |                    |
| €    | Replicate Loop<br>Delete Loop                              | Ctrl+R<br>Ctrl+D   | le Document                                        |                                 | Loss of c          | ontainment,                       | potentia    | al for vapo        | ir cloud, e  | xplosion (need to be confirmed with dispurtic | on study). | SAFEQUARD FROM LER |
| LOP  | Convert to LOPA Loop(s)                                    | Creles             |                                                    | Likelihoo                       | d ME               | % Cont                            | Prot        | tection Layer      | and Modifier | s and Enablers                                |            | Type PED           |
| нм   | Copy Scenario to Master<br>Delete Scenario                 |                    |                                                    | 0.0002                          | 0.00020            | 000 100                           |             | v 10 Non           | identified.  |                                               |            | 1.00000000 M       |
| A    | d Delete                                                   |                    |                                                    |                                 | 2004-12-0          | 7 15:38:01                        | A           | vdd De             | te Clea      | n                                             |            |                    |
| IC   | MF<br>0 10 <sup>-1</sup> 10 <sup>-2</sup> 10 <sup>-3</sup> | 10-4               | TF<br>51L 2<br>10 <sup>-5</sup> 10 <sup>-6</sup> 1 | 0 <sup>-7</sup> 10 <sup>4</sup> | TF<br>MF<br>Target | 0.00000100<br>0.00020000<br>SIL 2 | RR<br>PFD   | 2.00e+2<br>5.00e-3 |              |                                               |            |                    |

| ACM Safe                                 | Guard Profiler - (LOPA) - SIL | Determination                              |                         |                                  | Sec. 1                         | and and                                          | -         |                                |             | 1.0.0         | -            |              |              | _    | _           | _        |        |                 |
|------------------------------------------|-------------------------------|--------------------------------------------|-------------------------|----------------------------------|--------------------------------|--------------------------------------------------|-----------|--------------------------------|-------------|---------------|--------------|--------------|--------------|------|-------------|----------|--------|-----------------|
| File Edit                                | View Font Analysis            | Settings Tools                             | Optimize H              | elp                              | Descriptic                     |                                                  |           |                                |             |               |              |              |              |      |             |          |        |                 |
| ← →                                      | Example                       | Example Doc                                | ument                   |                                  | Loss of c                      | containment, p                                   | otential  | for vapour                     | loud, exp   | olosion (need | to be confir | med with dis | purtion stud | ty). | ntended     |          |        |                 |
| LOPA Cause                               |                               | n.<br>Real                                 |                         | 1000-540                         | 2<br>7 - 1892 -                | a second of the                                  | Prote     | ction Layers an                | d Modifiers | and Enablers  |              |              |              |      |             |          |        | PEODED PROFILER |
|                                          | Descri                        | ption                                      |                         | Likelihoo                        | d MF                           | % Cont                                           |           | Description                    | n           |               |              |              |              |      |             |          | Туре   | PFD             |
| Manual V                                 | aive left open on inlet line  | э.                                         |                         | 0.0002                           | 0.0002                         | 100 100                                          | 1         | 10 None Id                     | entinea.    |               |              |              |              |      |             |          | 1.0    | 0000000 M       |
| Add<br>MF<br>10 <sup>0</sup><br>Recommen | Delete                        | SIL 2<br>10 <sup>-4</sup> 10 <sup>-5</sup> | TF<br>10 <sup>6</sup> 1 | 0 <sup>-7</sup> 10 <sup>-8</sup> | 2004-12-<br>TF<br>MF<br>Target | 07 15:38:01<br>0.00000100<br>0.00020000<br>SIL 2 | RR<br>PFD | d Delete<br>2.00e+2<br>5.00e-3 | Clean       |               |              |              |              |      |             |          |        |                 |
| Description                              |                               | 1.000                                      |                         |                                  |                                |                                                  |           |                                |             |               |              |              |              |      | Assigned Te | 5        | Comple | ted By          |
| Confirm with                             | previous dispersion study i   | f a VCE is possible.                       |                         |                                  |                                |                                                  |           |                                |             |               |              |              |              |      |             | <u> </u> |        |                 |
| Consider us                              | e of gas detection (to be rev | ewed under tire & g                        | as giobal review        | v).                              |                                |                                                  |           |                                |             |               |              |              |              |      |             |          |        |                 |
| Master                                   |                               | 7                                          |                         |                                  |                                |                                                  |           |                                |             |               |              |              | 1            |      |             |          |        |                 |
| Create Sce                               | hario                         |                                            |                         |                                  |                                |                                                  |           |                                |             |               |              |              | _            |      |             |          |        |                 |
| Replace Ma                               | ster                          |                                            |                         |                                  | 1 0000                         |                                                  |           |                                |             |               |              |              |              |      |             |          |        |                 |
| master                                   |                               | 1 Event 2-S                                | Determ                  | a solla yand                     | 4-SRS                          | 105                                              |           |                                |             |               |              |              |              |      |             | <        | 6016   | - GO 10         |

In the "Create New Scenario" dialog, enter a scenario name and click OK. For this example, type "Recommendation".

| Create New Scenario |    |
|---------------------|----|
| Scenario Name:      |    |
|                     |    |
| Cancel              | ОК |

This is a simple duplicate of the original master scenario except that the name "Recommendation" appears in the scenario dropdown box. Any changes made to this alternate scenario will not affect the Master scenario.

| ACM SafeGu                        | uard Profiler - (LOPA) - SI                             | L Determination                                                 |                       | -                                   | the lot of the supervised states in the supervised states and the supervised states and the supe |                       | _ 0 <mark>_</mark> × |
|-----------------------------------|---------------------------------------------------------|-----------------------------------------------------------------|-----------------------|-------------------------------------|----------------------------------------------------------------------------------------------------|-----------------------|----------------------|
| <u>File E</u> dit                 | View Font Analysis                                      | Settings Tools Optimize Hel                                     | Desc                  | cription                            |                                                                                                    | Interneted Prove last | • 1                  |
| <del>(</del> →                    | Example                                                 | Example Document                                                | Los                   | s of containment, po                | tential for vapour cloud, explosion (need to be confirmed with dispurtion study).                                                                                                    | Intended              |                      |
| LOPA Cause                        | Desc                                                    | ription                                                         | Likelihood            | MF % Cont                           | Protection Layers and Modifiers and Enablers Description                                                                                                    |                       | Type PFD             |
| H Manual val                      | ve left open on inlet lin                               | 18.                                                             | 0.0002 0              | 0.00020000 100                      | F 10 None identified.                                                                                                    |                       | 1.00000000 M         |
| Add E                             | Delete                                                  | ग                                                               | 20                    | 004-12-07 15:38:01<br>TF 0.00000100 | Ad Delete Clean                                                                                                    |                       |                      |
| MF                                |                                                         | SIL 2                                                           |                       | MF 0.00020000                       | RR 2.00e+2                                                                                                    |                       |                      |
| 10 <sup>0</sup> 10<br>Recommenda  | 1 10 <sup>-2</sup> 10 <sup>-3</sup>                     | 10 <sup>-4</sup> 10 <sup>-5</sup> 10 <sup>-5</sup> 10           | / 10 <sup>-8</sup> Ta | arget SIL 2                         | PFD 5.00e-3                                                                                                    |                       |                      |
| Description                       |                                                         | Data Trailure and contingency raci                              |                       | -grant                              |                                                                                                    | Assigned To           | Completed By         |
| Confirm with p<br>Consider use of | revious dispersion study<br>of gas detection (to be re- | If a VCE is possible.<br>viewed under fire & gas global review) | λ.                    |                                     |                                                                                                    |                       | 1                    |
|                                   |                                                         |                                                                 |                       |                                     |                                                                                                    |                       |                      |
| Add [                             | Delete Search                                           |                                                                 |                       |                                     |                                                                                                    |                       |                      |
| Recommenda                        | ation                                                   | 1-Event 2-SIL Determ                                            | SILVaki 4-S           | SRS 105                             |                                                                                                    | <                     | 6 of 6 > Go To       |

To examine the effect of implementing the recommendation, go to the "Protection Layer" section and click "Add".

In the Add LOPA Protection Layer window, you may choose between:

- selecting an existing protection layer, used elsewhere in the project; or
- creating a new protection layer.

| Add I      | LOPA Pro              | tection Layer                 |           |              |                   |
|------------|-----------------------|-------------------------------|-----------|--------------|-------------------|
| -LOP/      | A Protecti            | on Layer                      |           |              |                   |
| Proje      | ect: <b>*Ex</b>       | ample*                        |           |              | -                 |
| Lov        | or of Brot            | oction                        | Fil       | ter By       |                   |
|            |                       |                               |           |              | PED               |
| 1          | Турс                  | 01 BSV 102 on Slug ontohor    |           | LOI 19       | 0.05000000        |
| 2          | -                     | 01-PSV-102 Off Slug Calcher.  |           | -            | 0.0500000         |
| 2          | -                     |                               |           | -            | 0.00500432        |
| 2          | -                     |                               |           | -            | 0.1000000         |
| 3          | -                     | High Flow Alarm (from plant)  |           | -            | 0.1000000         |
| 7          | -                     | LI PA Supply                  |           | -            | 0.5000000         |
| a          | -                     | Low Flow Alarm (from shipper) |           | -            | 0.10000000        |
| 10         | -                     | None identified               |           | -            | 1 00000000        |
| 8          | -                     | Operating Procedures          |           | -            | 0.10000000        |
| 5          | -                     | Shipping Alarm                |           | -            | 0.10000000        |
|            |                       |                               |           |              |                   |
| Creat      | te New LO             | DPA Protection Layer          |           |              |                   |
| ⊖ Pr       | reventive             | $\blacktriangleright$         |           |              |                   |
| ОМ         | itigative             | $\succ$                       |           |              |                   |
| O Er       | nabler                | $\bowtie$                     |           |              |                   |
| О M        | odifier               | Copy and Edit                 |           |              |                   |
| Ur<br>Desc | nassigne<br>cription: | Gas detector                  | (Note the | e Descriptio | n must be unique. |
| Car        | ncel                  |                               |           |              | ОК                |

For a new protection layer, enter a unique description to identify it and click OK.

| ACM SafeGu       | ard Profiler - (LOPA) - SIL                      | Determination                                        |             | Cardian I                           | The set loss to Country March 1997                                                                                                    |         | - 0 <u>- X</u>    |
|------------------|--------------------------------------------------|------------------------------------------------------|-------------|-------------------------------------|----------------------------------------------------------------------------------------------------|---------|-------------------|
| <u>File Edit</u> | View Font Analysis                               | Settings Iools Optimize H                            | elp         |                                     |                                                                                                    |         |                   |
| <b>← →</b>       | Example                                          | Example Document                                     | L           | escription<br>oss of containment, p | Intended Intended Int | ed      | SAFEQUARD PROFILE |
| LOPA Cause       | 600 (A                                           |                                                      | 10 A 10     |                                     | Protection Layers and Modifiers and Enablers                                                                                                    |         |                   |
|                  | Descrip                                          | stion                                                | Likelihood  | MF % Cont                           | Description                                                                                                    | Ту      | rpe PFD           |
| m Manual var     | ve iert open on iniet line                       |                                                      | 0.0002      | 0.00020000 100                      | V TU None identified.                                                                                                    |         | 1.00000000 M      |
| Add              | Delete                                           |                                                      |             | 2004-12-07 15:38:01                 | Add Delete Clean                                                                                                    |         |                   |
| iont             | Junio                                            | TE                                                   |             | TE 0.00000100                       |                                                                                                    |         |                   |
| ME               |                                                  | SIL 2                                                |             | TF 0.00000100                       | DD 0.00-10                                                                                                    |         |                   |
| MIP              |                                                  |                                                      |             | MF 0.00020000                       | RR 2.000+2                                                                                                    |         |                   |
| 100 10           | r <sup>1</sup> 10 <sup>-2</sup> 10 <sup>-3</sup> | 10 <sup>-4</sup> 10 <sup>-6</sup> 10 <sup>-6</sup> 1 | 07 108      | Target SIL 2                        | PFD 5.00e-3                                                                                                    |         |                   |
| Recommenda       | ations Notes User D                              | ata Failure and Contingency Ta                       | ble Bow Tie | Diagram                             |                                                                                                    |         |                   |
| Description      | revious dispersion study if                      | a VCE is possible                                    |             |                                     | Ass                                                                                                    | gned To | Completed By      |
| Consider use o   | of gas detection (to be revi                     | ewed under fire & das global review                  | v).         |                                     |                                                                                                    |         |                   |
|                  |                                                  |                                                      |             |                                     |                                                                                                    |         |                   |
| Add D            | Delete Search                                    |                                                      |             |                                     |                                                                                                    |         |                   |
| Recommenda       | ation -                                          | 1-Event 2-SIL Determ                                 | 3-Sil. Vald | 4-SRS 105                           |                                                                                                    | < /     | 6 of 6 > Go To    |

This new protection layer is determined to be effective for mitigating all three initiating events. Following conservative practice, its PFD is assigned a manual value of 0.1.

To change the protection layer's PFD value, click the "M" button to the right of the PFD field. This will launch the "LOPA Protection Layer Edit" window.

Apply the protection layer to all the LOPA causes:

- 1. Click to highlight each cause in the LOPA Cause list; and
- 2. In the "Protection Layer" list, ensure the checkbox for the new protection layer is checked.

| ACM SafeG                | uard Profiler - (LOPA) - Sl                       | L Determination              |                   | (Miles)                                               | CONTRACTOR DATA DATA DATA DATA DATA DATA DATA DAT                                  | _           |                    |
|--------------------------|---------------------------------------------------|------------------------------|-------------------|-------------------------------------------------------|------------------------------------------------------------------------------------|-------------|--------------------|
| <u>File</u> <u>E</u> dit | View Font Analysis                                | Settings Tools Optin         | nize <u>H</u> elp | Description                                           |                                                                                    | Interneted  | <b>N</b>           |
| <b>←</b> →               | Example                                           | Example Documer              | ıt                | Loss of containment, p                                | otential for vapour cloud, explosion (need to be confirmed with dispurtion study). | Intended    | SAFEGUARD PROFILER |
| LOPA Cause               | Data                                              | dation                       | 1 Burlings        | 4 NE % Cara                                           | Protection Layers and Modifiers and Enablers                                       |             | Euro DED           |
| H Manual va              | lve left open on inlet lir                        | npuon                        | 0.0002            | 0.00002000 100                                        | II None identified                                                                 | ]           | 1.0000000 M        |
| The second as the        | ive left open on met li                           | 10.                          | 0.0002            | 0.0002000 100                                         |                                                                                    | _           | 0.1                |
| Add MF                   | Delete                                            | SIL 1                        | F                 | 2004-12-07 15:38:01<br>TF 0.00000100<br>MF 0.00002000 | Add Delete Clean<br>RR 2.00e+1                                                     |             |                    |
| 10° 1                    | 0 <sup>-1</sup> 10 <sup>-2</sup> 10 <sup>-3</sup> | 10** 10*° 10                 | r° 10' 10'        | Target SIL I                                          | PFD 5.00e-2                                                                        |             |                    |
| Description              | ations Notes User                                 | Data   Failure and Conting   | gency Table Bow T | ie Diagram                                            |                                                                                    | Assigned To | Completed Ry       |
| Confirm with             | previous dispersion study                         | If a VCE is possible.        |                   |                                                       |                                                                                    | i cognes re | Completed by       |
| Consider use             | of gas detection (to be re                        | viewed under fire & gas glol | bal review).      |                                                       |                                                                                    |             |                    |
|                          |                                                   |                              |                   |                                                       |                                                                                    |             |                    |
| Add                      | Delete Search                                     |                              |                   |                                                       |                                                                                    |             |                    |
| Recommend                | ation                                             | - 1-Event 2-SIL De           | term 3-Sil. Vald  | 4-SRS 105                                             |                                                                                    | <           | 6 of 6 > Go To     |

The results show that the mitigated frequency is now very close to the tolerable frequency. More in-depth analysis of initiating event likelihoods and PFDs for protection layers could show that the tolerable frequency is actually met.